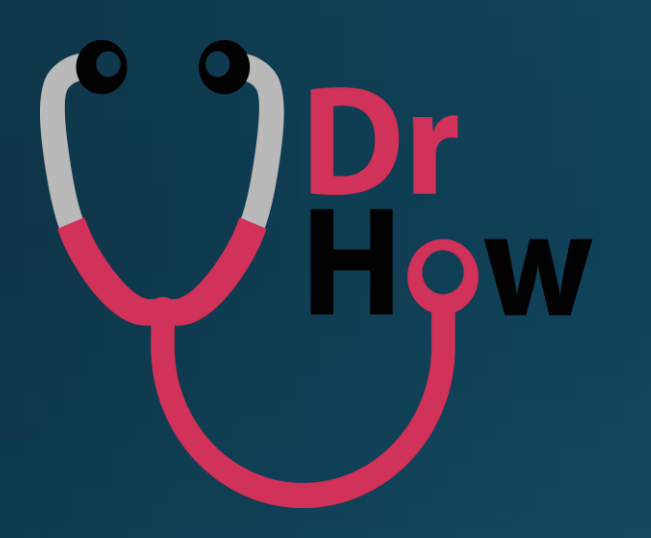

## DR HOW APP CONSULTATION MODES GUIDE

To Heal Everyone

## TABLE OF CONTENTS

|   | DESCRIPTION                | PAGE(S) |
|---|----------------------------|---------|
| 1 | ATTEND PROCESS FLOW        | 3 – 6   |
| 2 | TELEVIDEO PROCESS FLOW     | 7 – 12  |
| 3 | TEXT MESSAGE PROCESS FLOW  | 13 – 16 |
| 4 | CHOOSING A PHARMACY        | 17      |
| 5 | CHANGING PHARMACY          | 18 – 20 |
| 6 | NOTIFICATION ON MEDICATION | 21      |

## ATTEND: PROCESS FLOW

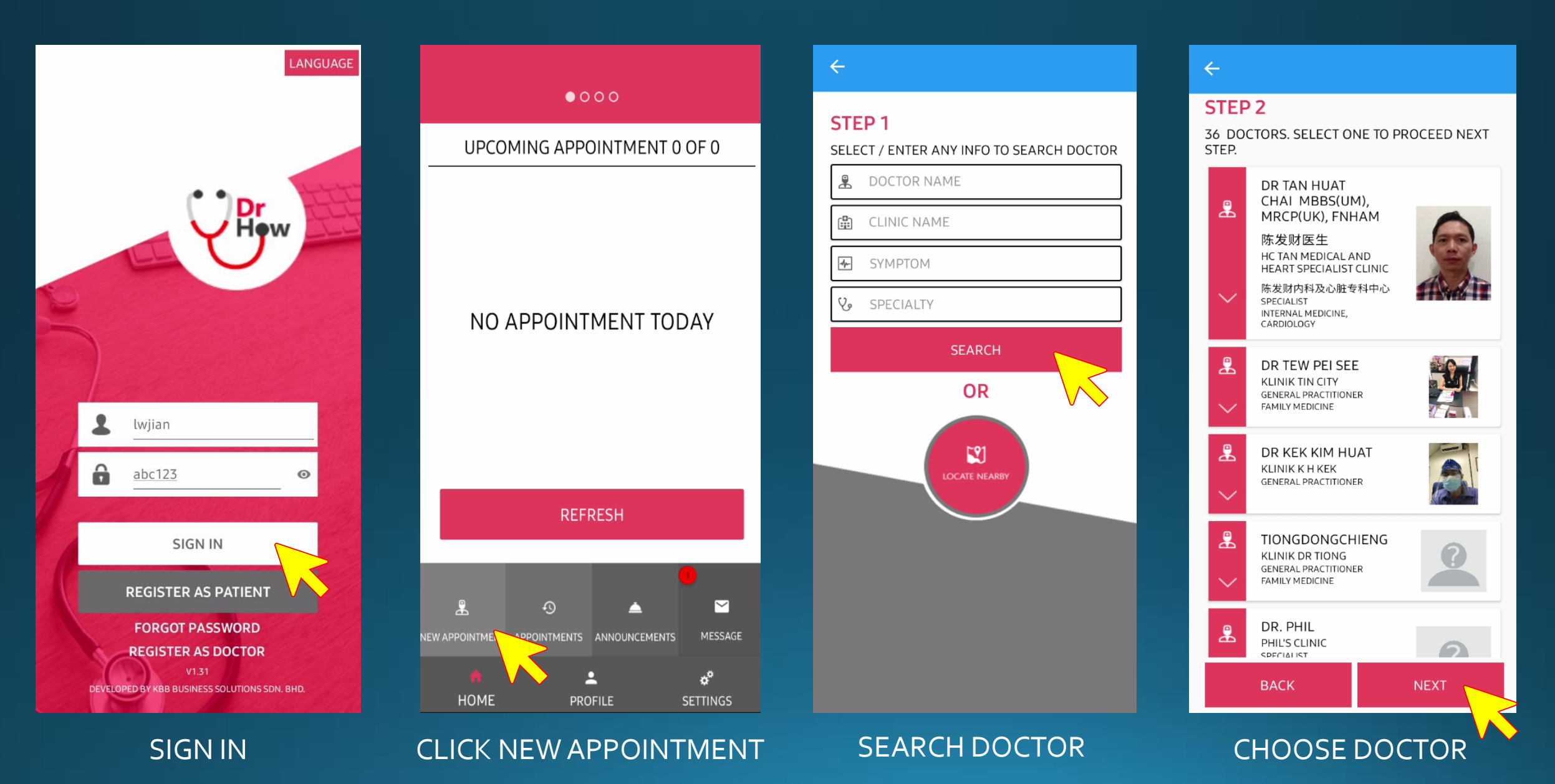

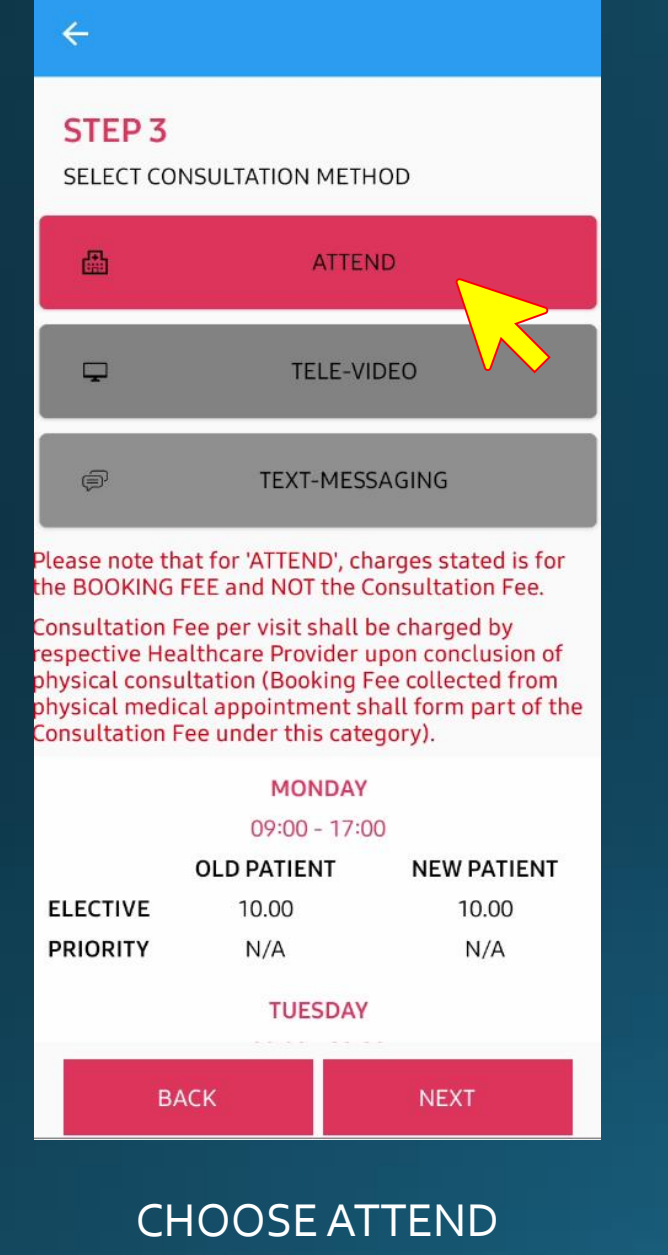

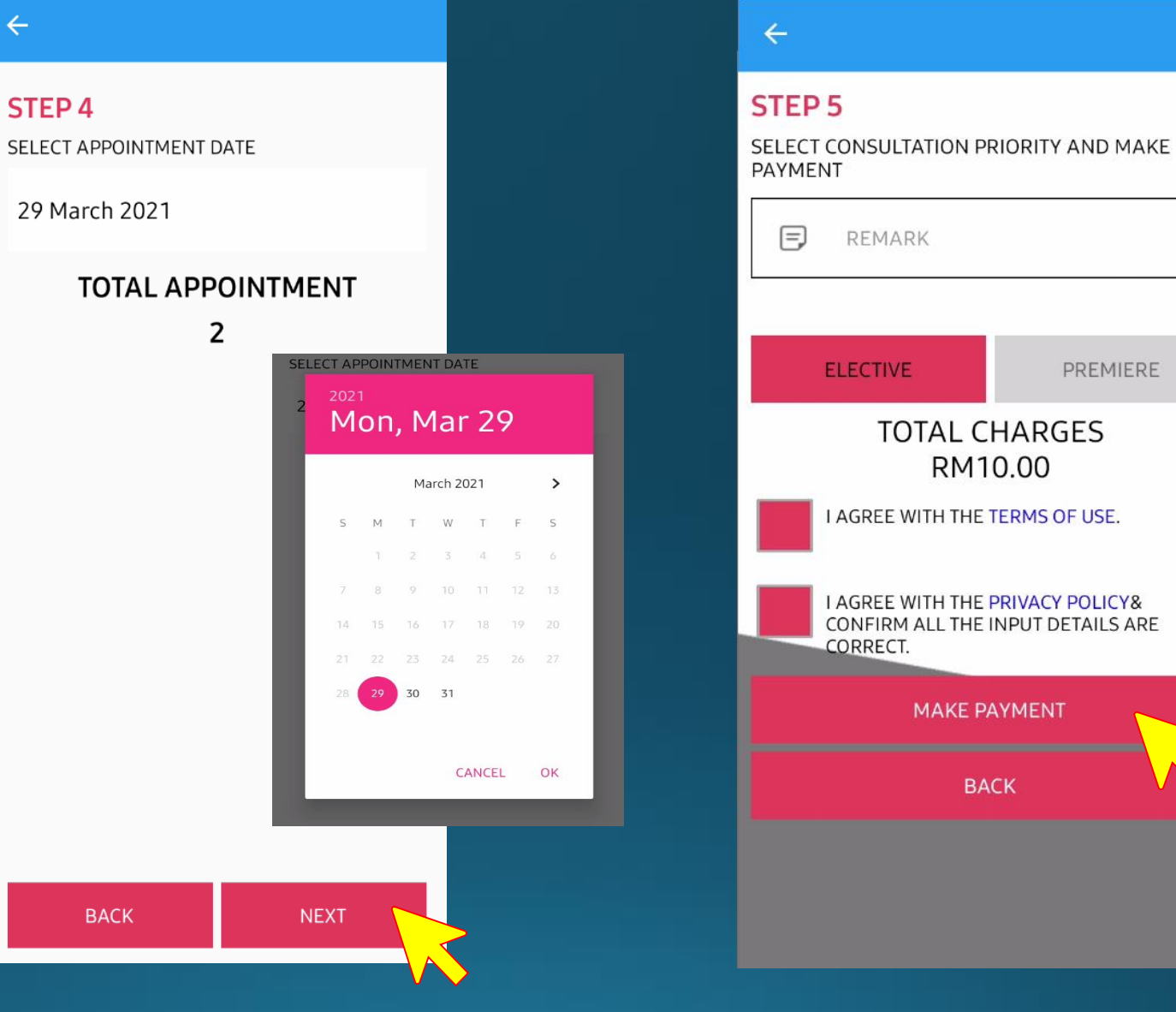

CHOOSE DATE

AGREE WITH THE TERMS OF **USE & PRIVACY POLICY** AND CLICK "MAKE PAYMENT"

TOTAL CHARGES RM10.00

I AGREE WITH THE TERMS OF USE.

I AGREE WITH THE PRIVACY POLICY&

CONFIRM ALL THE INPUT DETAILS ARE

MAKE PAYMENT

BACK

REMARK

ELECTIVE

CORRECT.

PREMIERE

#### APPOINTMENT DETAILS

Х

 CLINIC
 PHIL'S CLINIC

 DOCTOR
 DR. PHIL

 DATE
 27-04-2021

 METHOD
 ATTEND

 PRIORITY
 ELECTIVE

 SYMPTOM
 FM10.00

Please note that for 'ATTEND', charges stated is for the BOOKING FEE and NOT the Consultation Fee.Consultation Fee per visit shall be charged by respective Healthcare Provider upon conclusion of physical consultation (Booking Fee collected from physical medical appointment shall form part of the Consultation Fee under this category).

#### **IMPORTANT:**

IF YOU ARE EXPERIENCING MEDICAL EMERGENCY, DO NOT USE THIS SITE OR APPLICATION. YOU SHOULD CONTACT '999' OR YOUR LOCAL EMERGENCY SERVICES PROVIDER IMMEDIATELY.

NO REFLINDS ARE AVAILABLE FOR

CONFIRM AND MAKE PAYMENT

MAKE SURE APPOINTMENT DETAILS ARE CORRECT AND CLICK "CONFIRM AND MAKE PAYMENT".

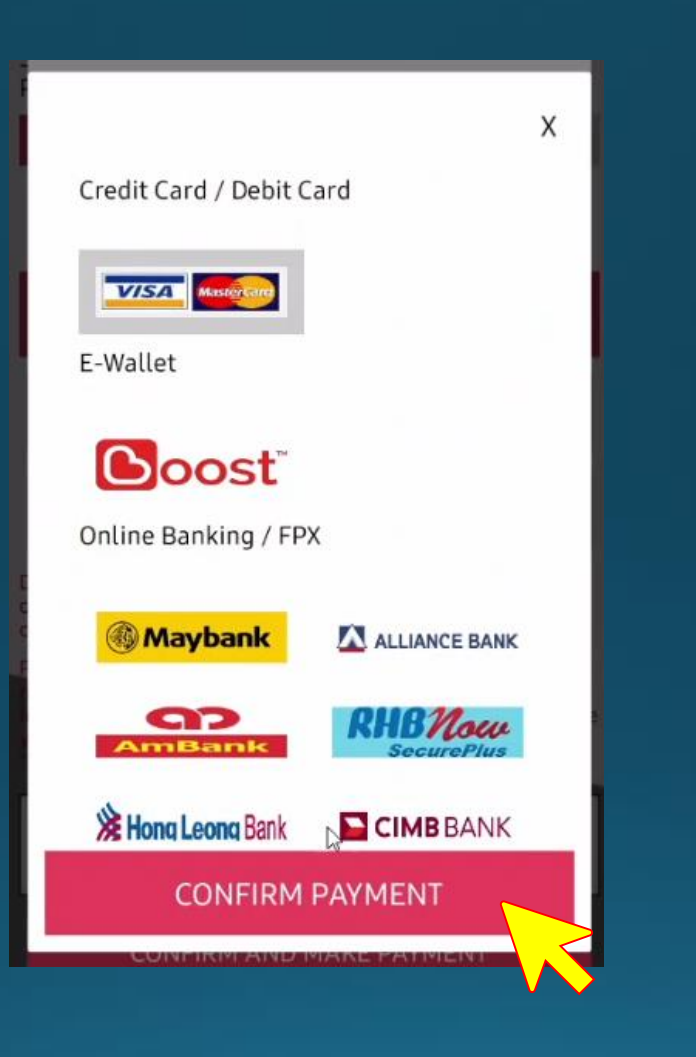

SELECT PAYMENT METHOD AND CLICK "CONFIRM PAYMENT"

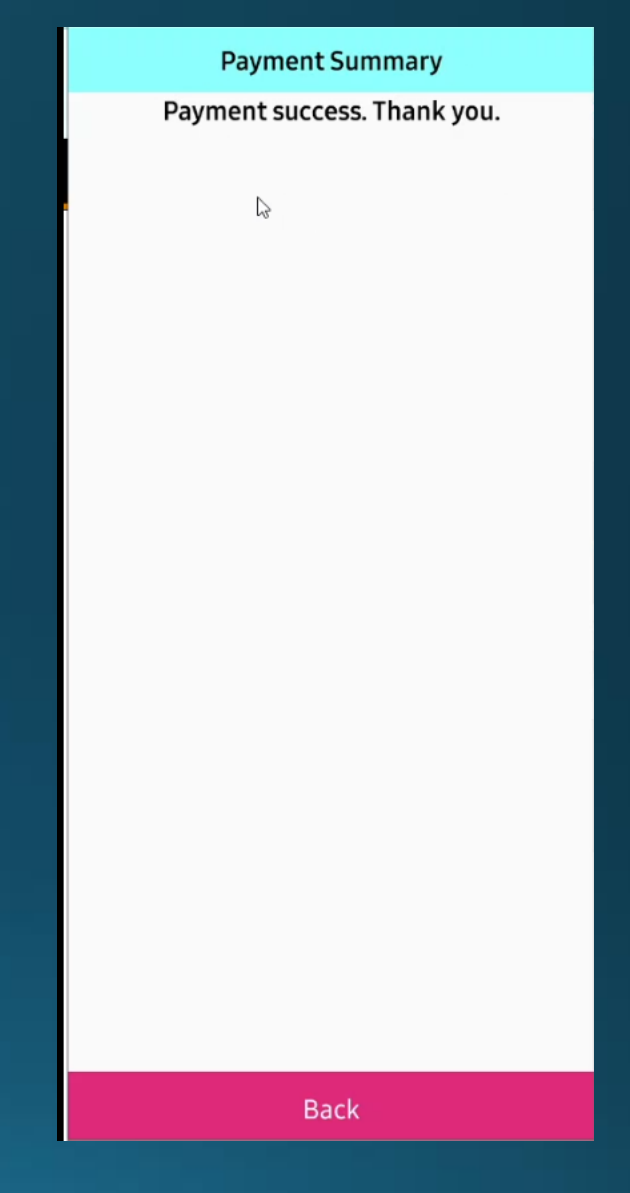

ONCE PAYMENT IS SUCCESSFULLY MADE. CLICK "BACK".

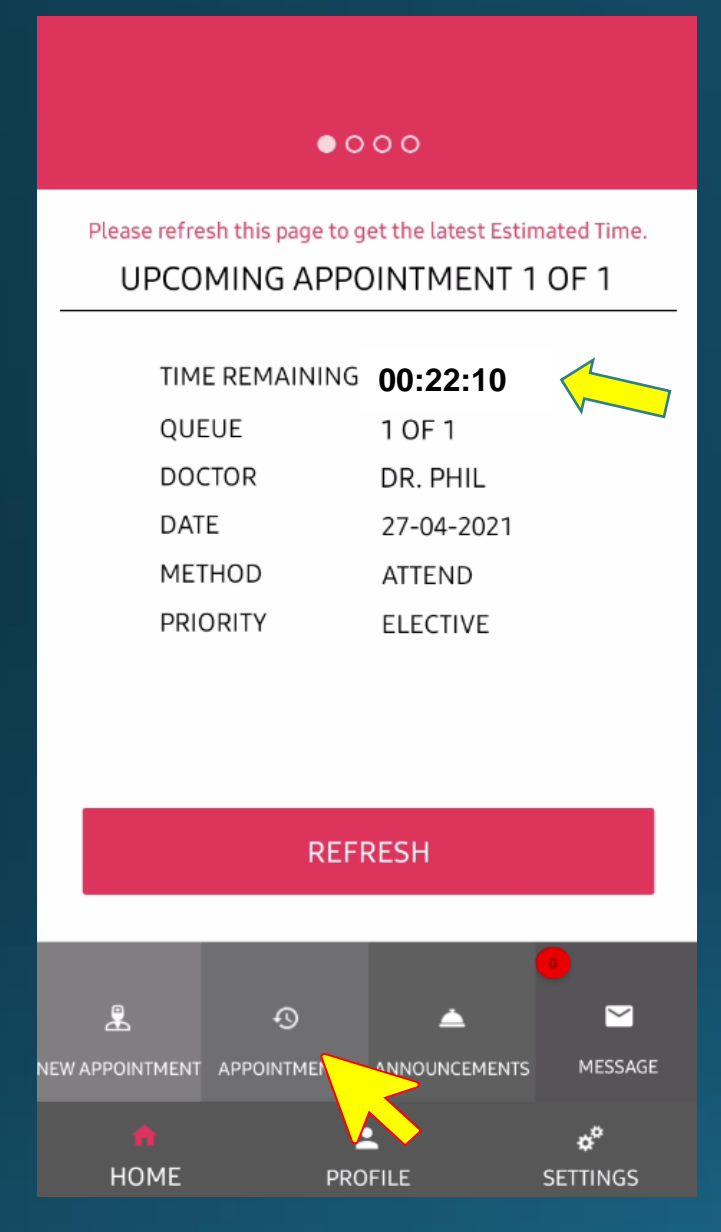

| ← APPOI                          | NTMENTS   |          |                |                          |   |
|----------------------------------|-----------|----------|----------------|--------------------------|---|
| TODAY                            | HISTORY   | UPCOMING |                |                          |   |
| Dr. Phil<br>27-04-2021<br>ATTEND | $\gtrsim$ |          | APPOINTM       | IENT DETAILS             | Х |
|                                  | V V       |          | APPOINTMENT    | AP-0000000295-392<br>249 |   |
|                                  |           | _        | METHOD         | ATTEND                   |   |
|                                  |           |          | PRIORITY       | ELECTIVE                 |   |
|                                  |           |          | DOCTOR CODE    | DR-000000009-419<br>737  |   |
|                                  |           | _        | DOCTOR         | DR. PHIL                 |   |
|                                  |           | _        | DATE           | 27-04-2021               |   |
|                                  |           |          | ESTIMATED TIME | 09:10                    |   |
|                                  |           | _        | PRICE          | RM10.00                  |   |
|                                  |           |          | REMARK         |                          |   |
|                                  |           |          |                |                          |   |
|                                  |           |          |                |                          |   |
|                                  |           |          |                |                          |   |
|                                  |           |          |                |                          |   |
|                                  |           |          |                |                          |   |
|                                  |           |          |                |                          |   |
|                                  |           |          |                |                          |   |
|                                  |           |          | PRII           | NT PDF                   |   |

### CLICK "REFRESH" TO CHECK REMAINING TIME UNTIL CONSULTATION

TO CHECK ESTIMATED TIME. CLICK "APPOINTMENTS" AT HOME PAGE.

## **TELEVIDEO**: PROCESS FLOW

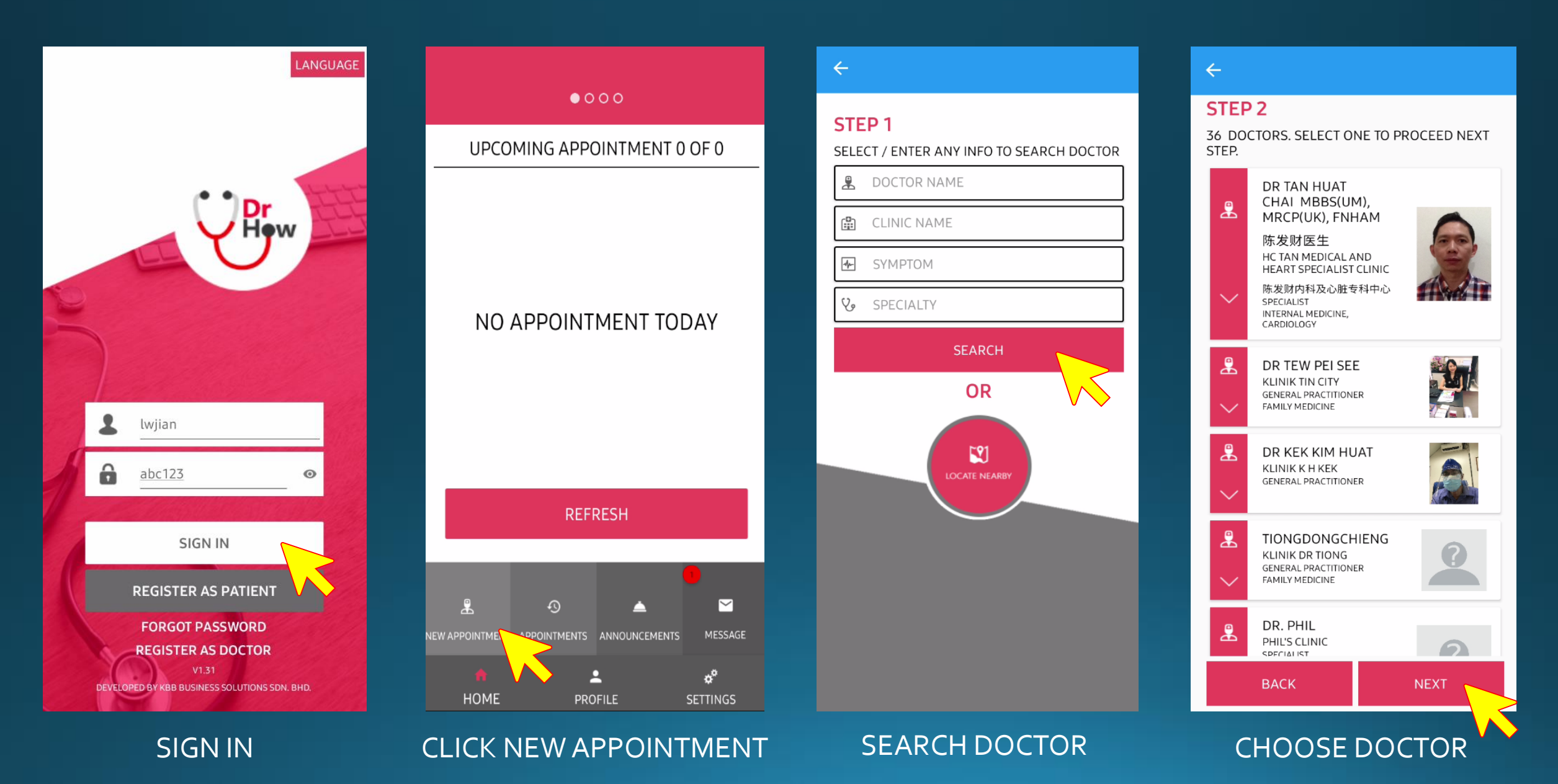

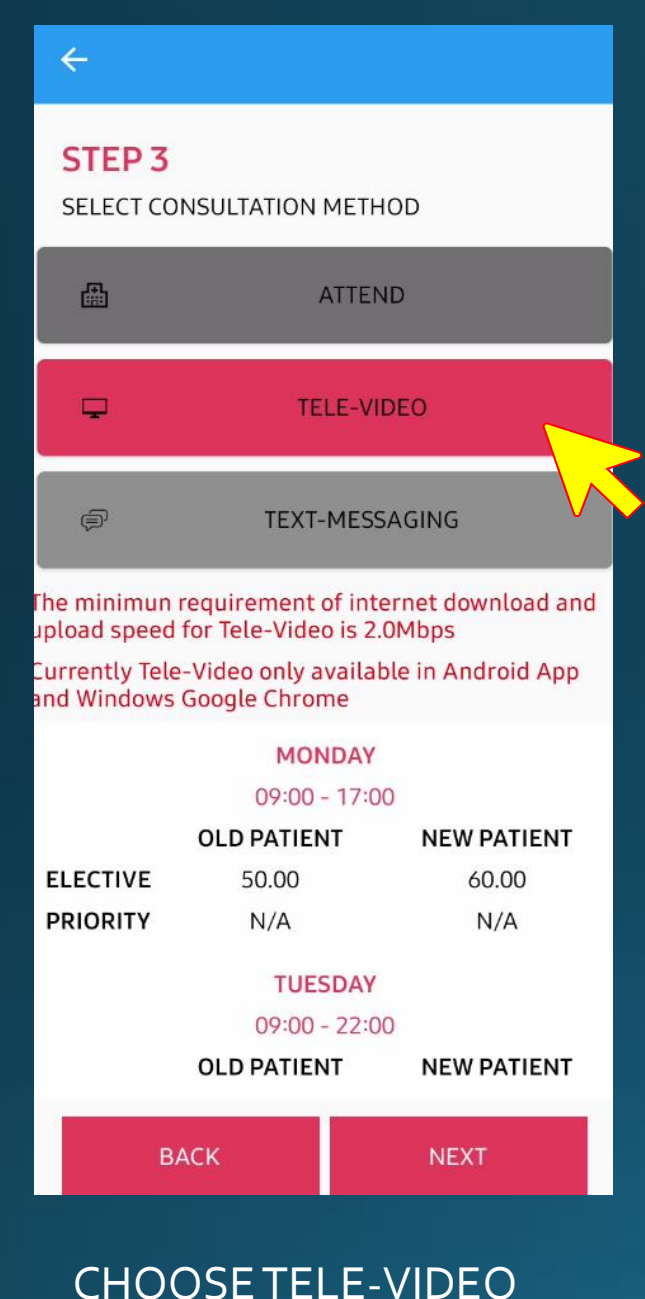

## $\leftarrow$ STEP 4 SELECT APPOINTMENT DATE 29 March 2021 TOTAL APPOINTMENT 2 BACK NEXT

CHOOSE DATE

CHOOSE NO. BLOCK(S) YOU CAN CHOOSE UP TO 5 BLOCKS = 25 MINS

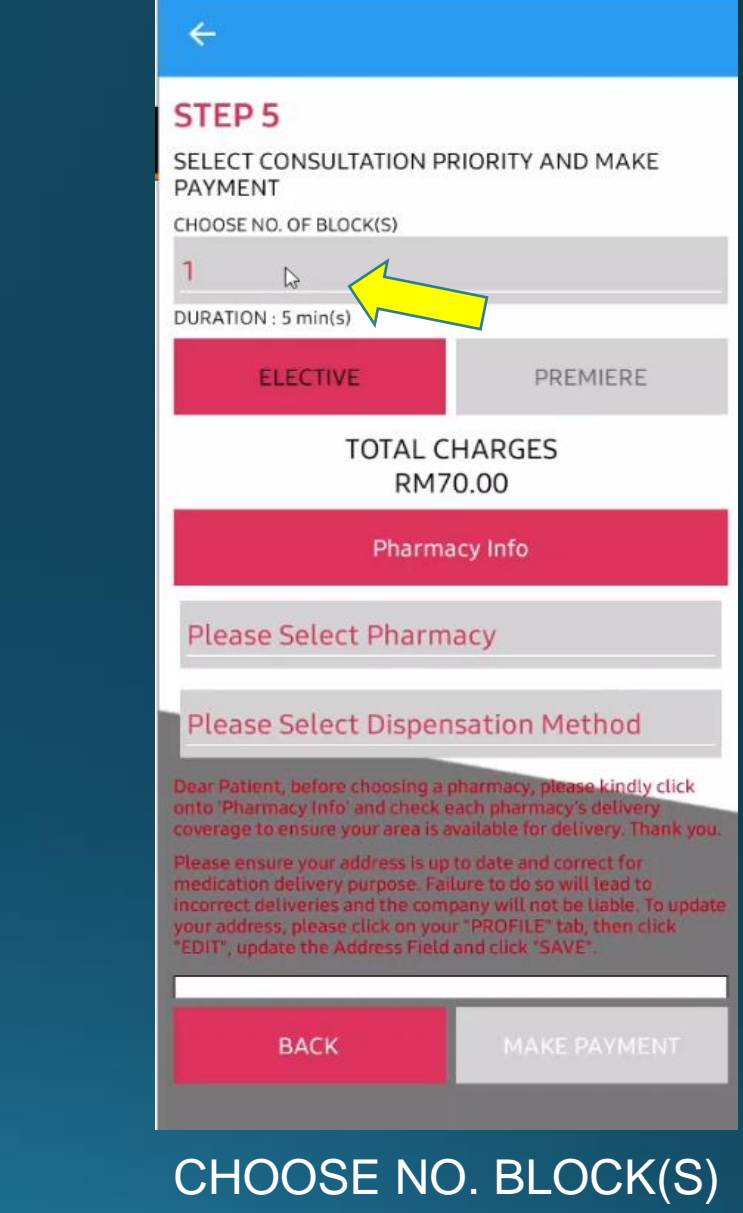

#### STEP 5

SELECT CONSULTATION PRIORITY AND MAKE PAYMENT

#### RM350.00

Pharmacy Info

#### Century Pharmacy

#### Delivery

Dear Patient, before choosing a pharmacy, please kindly click onto 'Pharmacy Info' and check each pharmacy's delivery coverage to ensure your area is available for delivery. Thank you.

Please ensure your address is up to date and correct for medication delivery purpose. Failure to do so will lead to incorrect deliveries and the company will not be liable. To update your address, please click on your "PROFILE" tab, then click "EDIT", update the Address Field and click "SAVE".

| I AGREE WITH THE TERMS OF USE. |  |
|--------------------------------|--|
| BACK MAKE PAYMENT              |  |

APPOINTMENT DETAILS

Х

| CLINIC                                                                                                    | KLINIK PAKAR JANTUNG<br>DR LAI                                                                                                    |  |  |  |
|----------------------------------------------------------------------------------------------------|----------------------------------------------------------------------------------------------------|--|--|--|
| DOCTOR                                                                                                    | DR. LAI YEE CHEAK                                                                                                    |  |  |  |
| DATE                                                                                                    | 23-12-2021                                                                                                    |  |  |  |
| METHOD                                                                                                    | TELE-VIDEO                                                                                                    |  |  |  |
| PRIORITY                                                                                                    | ELECTIVE                                                                                                    |  |  |  |
| SYMPTOM                                                                                                    |                                                                                                    |  |  |  |
| CHARGES                                                                                                    | RM350.00                                                                                                    |  |  |  |
| DURATION :                                                                                                    | 25 min(s)                                                                                                    |  |  |  |
| IMPORTANT:<br>IF YOU ARE EXPERIENCING MEDICAL<br>EMERGENCY, DO NOT USE THIS SITE OR<br>APPLICATION. YOU SHOULD CONTACT<br>'999' OR YOUR LOCAL EMERGENCY<br>SERVICES PROVIDER IMMEDIATELLS |                                                                                                    |  |  |  |
| NO REFUNDS /<br>ANY SERVICES<br>WHICH HAVE I<br>WHEN THE RE<br>CONFIRMED O<br>HEALTHCARE<br>ARE ONLY AVA                                                                                  | ARE AVAILABLE FOR<br>(OR PART OF SERVICES)<br>BEEN RENDERED OR<br>QUEST HAS BEEN<br>R ACCEPTED BY THE<br>PROVIDERS. REFUNDS<br>MLABLE WHEN YOU |  |  |  |

CONFIRM AND MAKE PAYMENT

E-Wallet

Contract Market Party Contract Party Contract Party Cont

Credit Card / Debit Card

VISA

Х

AGREE WITH THE TERMS OF USE & PRIVACY POLICY AND CLICK "MAKE PAYMENT" MAKE SURE APPOINTMENT DETAILS ARE CORRECT AND CLICK "CONFIRM AND MAKE PAYMENT". SELECT PAYMENT METHOD AND CLICK "CONFIRM PAYMENT" ONCE PAYMENT IS SUCCESSFULLY MADE. CLICK "BACK".

Back

**Payment Summary** 

Payment success. Thank you.

3

## CLICK "REFRESH" TO CHECK REMAINING TIME UNTIL CONSULTATION

## TO CHECK ESTIMATED TIME. CLICK "APPOINTMENTS" AT HOME PAGE.

### WHEN IS "TO BE SERVED" BE READY FOR YOUR VIDEO CALL

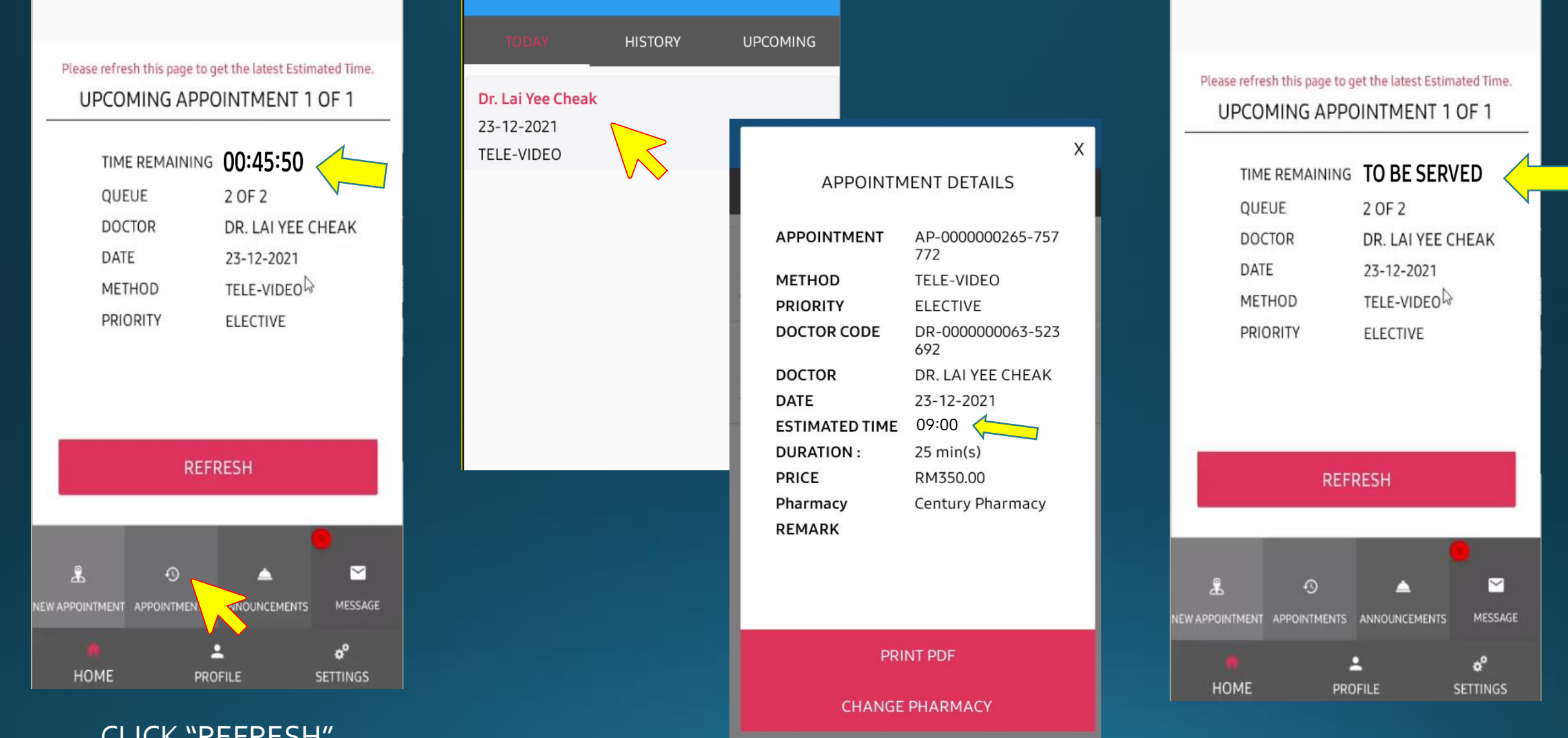

**APPOINTMENTS** 

 $\leftarrow$ 

### Please refresh this page to get the latest Estimated Time. UPCOMING APPOINTMENT 1 OF 1

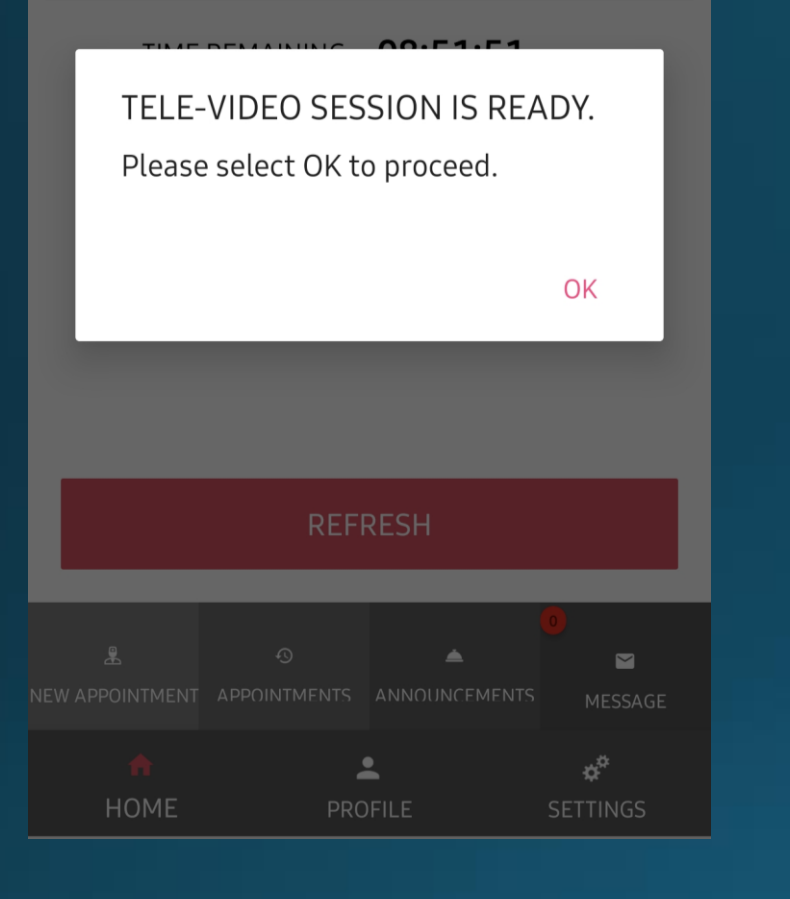

WHEN THIS MESSAGE POPS UP, YOUR TELE-VIDEO CONSULTATION IS READY. CLICK "OK" TO JOIN IN THE VIDEO CHAT ROOM.

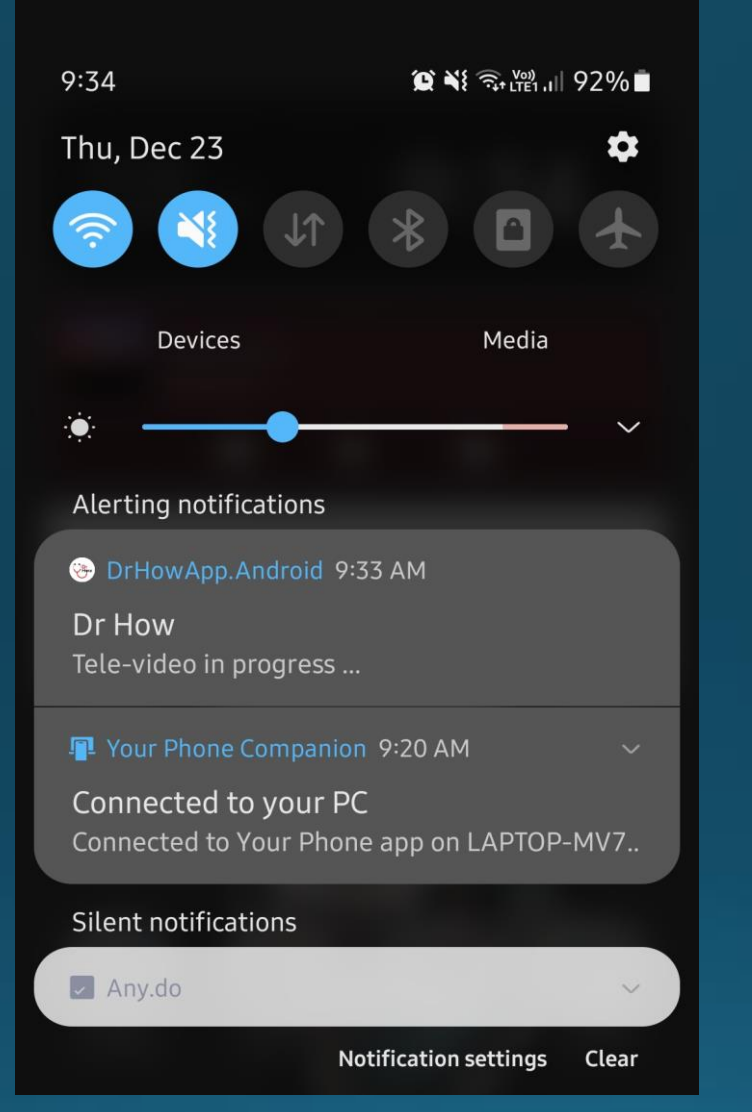

IF THE APP IS NOT OPENED. A NOTIFICATION WILL BE SHOWN AS ABOVE. CLICK ON THE NOTIFICATION OR LAUNCH THE APP. Please refresh this page to get the latest Estimated Time. UPCOMING APPOINTMENT 2 OF 2

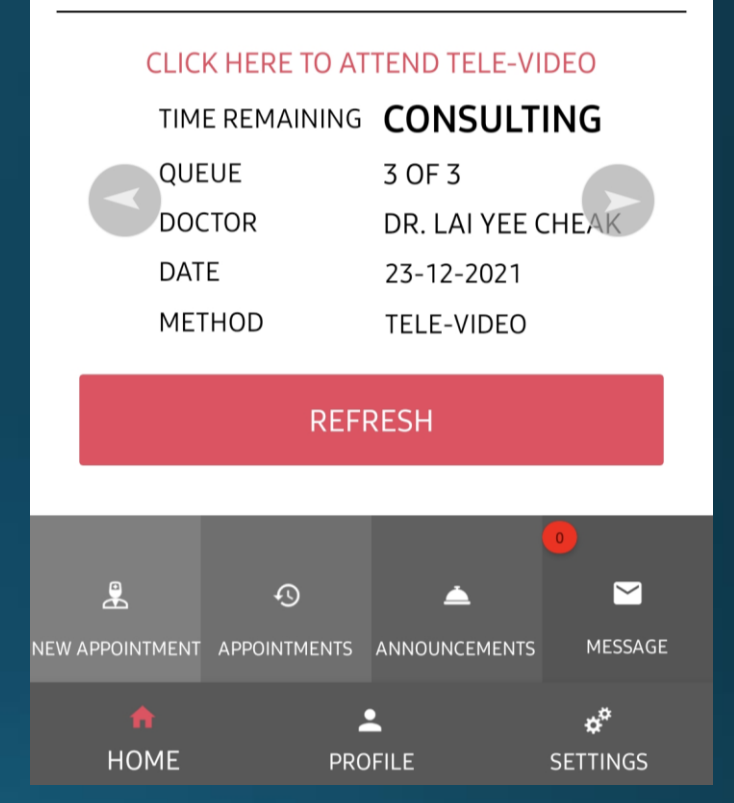

THE APP WILL LAUNCH TO THE HOME PAGE. CLICK "REFRESH" BUTTON AND "CLICK HERE TO ATTEND TELE VIDEO" BUTTON WILL SHOW UP. CLICK ON THAT TO JOIN THE VIDEO CHAT ROOM.

## DOCTOR'S IMAGE

THIS IS THE VIDEO CHAT ROOM. YOU WILL SEE **YOURSELF ON THE BOTTOM LEFT SIDE** AND THE DOCTOR WILL BE AT THE CENTER. WHEN DOCTOR HAS ENDED THE CALL. CLICK "BACK" ON YOUR PHONE AND YOU WILL BE **REDIRECTED BACK TO** THE HOME PAGE.

Please refresh this page to get the latest Estimated Time. UPCOMING APPOINTMENT 2 OF 2

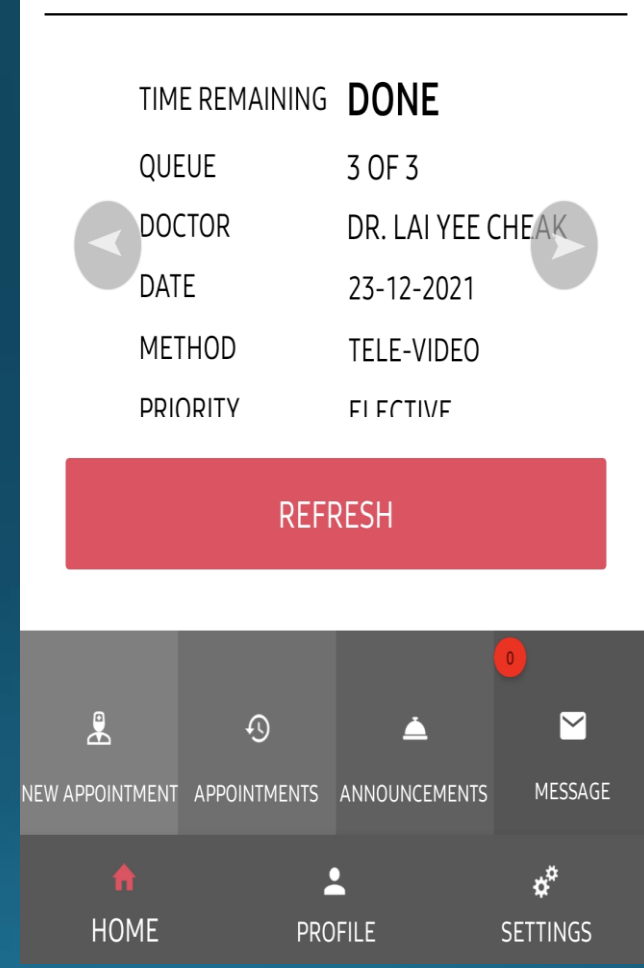

WHEN YOU ARE BACK TO THE HOME PAGE, THE TIME REMAINING WILL BE SHOWN AS DONE. THIS CONCLUDES YOUR TELEVIDEO SESSION.

## **TEXT MESSAGE** – PROCESS FLOW

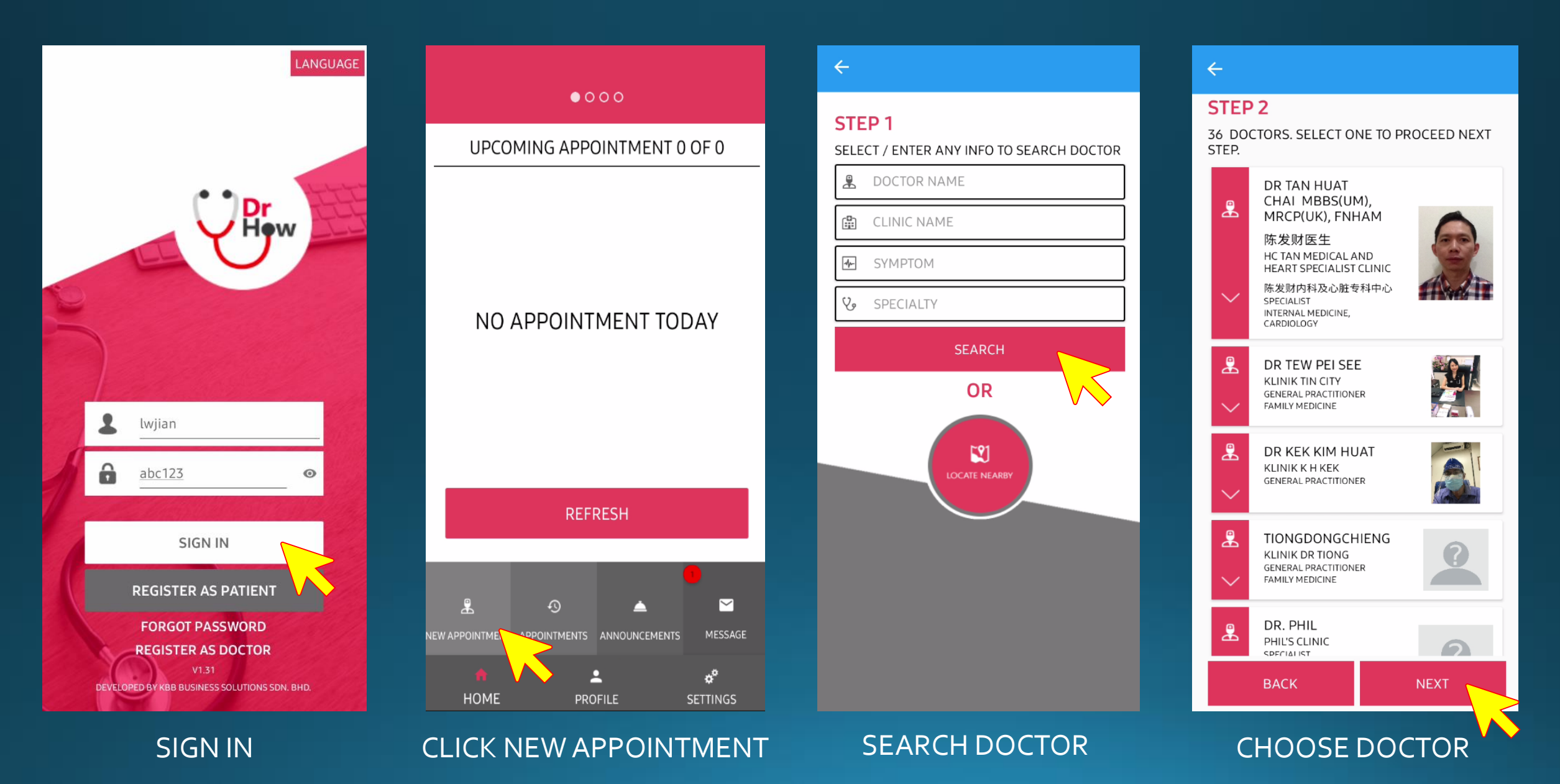

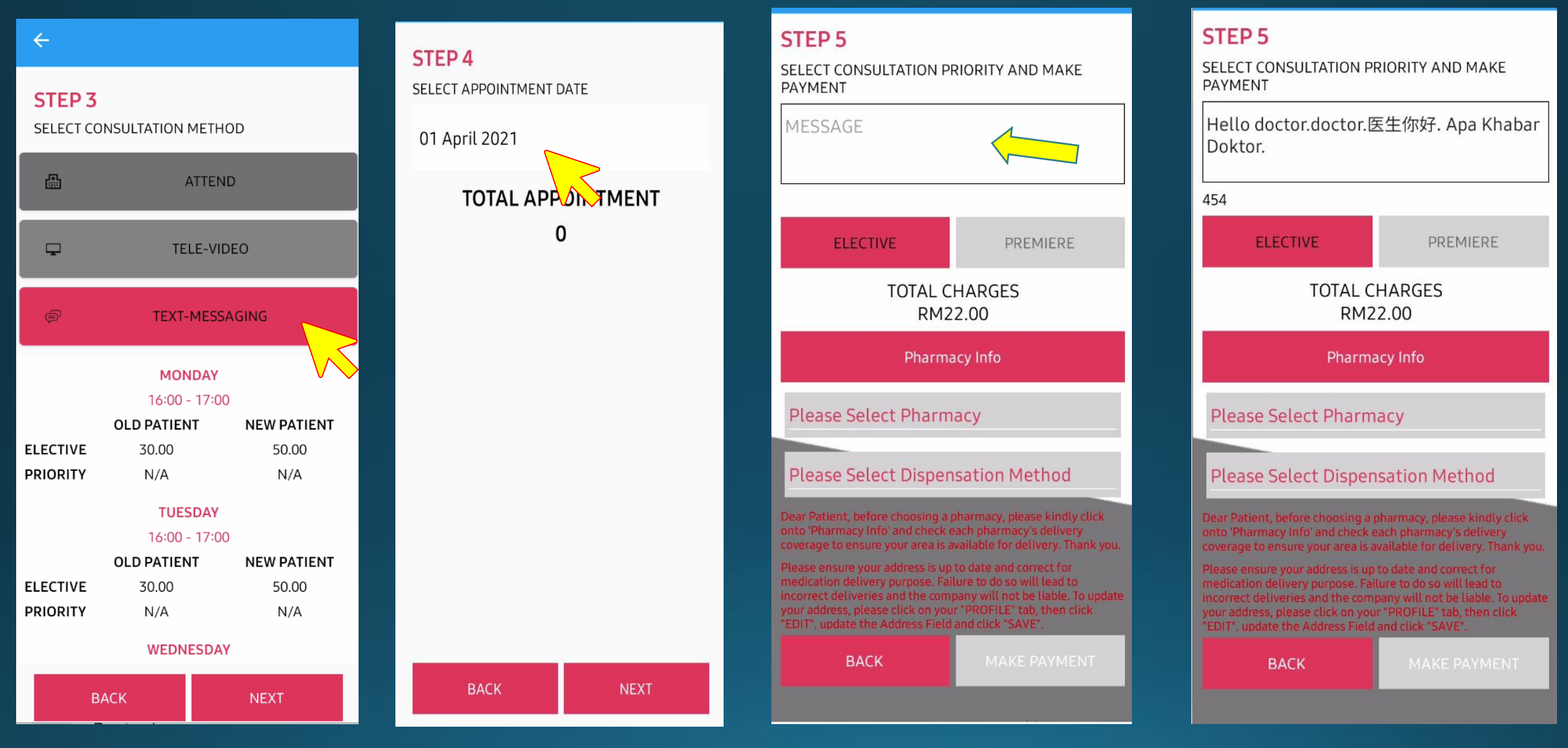

### CHOOSE TEXT-MESSAGING

### CHOOSE DATE

## TYPE IN MESSAGE IN THE MESSAGE BOX.

YOU CAN TYPE YOUR MESSAGE IN ENGLISH, CHINESE OR MALAY.

#### **STEP 5**

SELECT CONSULTATION PRIORITY AND MAKE PAYMENT

#### RM22.00

Pharmacy Info

#### **Please Select Pharmacy**

#### Please Select Dispensation Method

Dear Patient, before choosing a pharmacy, please kindly click onto 'Pharmacy Info' and check each pharmacy's delivery coverage to ensure your area is available for delivery. Thank you.

Please ensure your address is up to date and correct for medication delivery purpose. Failure to do so will lead to incorrect deliveries and the company will not be liable. To update your address, please click on your "PROFILE" tab, then click "EDIT", update the Address Field and click "SAVE".

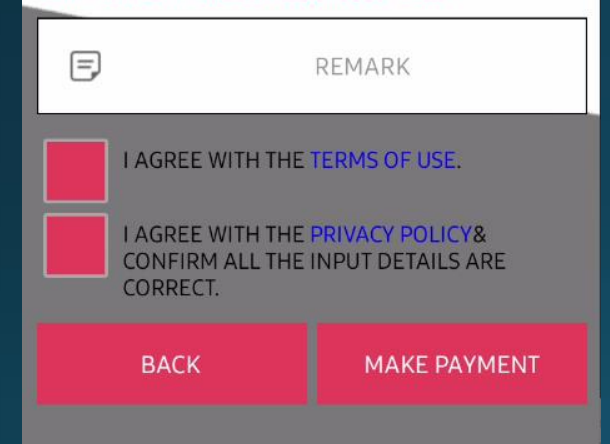

#### **KLINIK PAKAR JANTUNG** CLINIC DR LAI DOCTOR DR. LAI YEE CHEAK DATE 23-12-2021 TEXT-MESSAGING METHOD PRIORITY ELECTIVE SYMPTOM MESSAGE Hello doctor.doctor.医生你 好. Apa Khabar Doktor. CHARGES RM22.00 IMPORTANT: IF YOU ARE EXPERIENCING MEDICAL EMERGENCY, DO NOT USE THIS SITE OR APPLICATION. YOU SHOULD CONTACT '999' OR YOUR LOCAL EMERGENCY

APPOINTMENT DETAILS

Х

NO REFUNDS ARE AVAILABLE FOR ANY SERVICES (OR PART OF SERVICES) WHICH HAVE BEEN RENDERED OR WHEN THE REQUEST HAS BEEN CONFIRMED OR ACCEPTED BY THE HEALTHCARE PROVIDERS. REFUNDS

SERVICES PROVIDER IMMEDIATELY.

CONFIRM AND MAKE PAYMENT

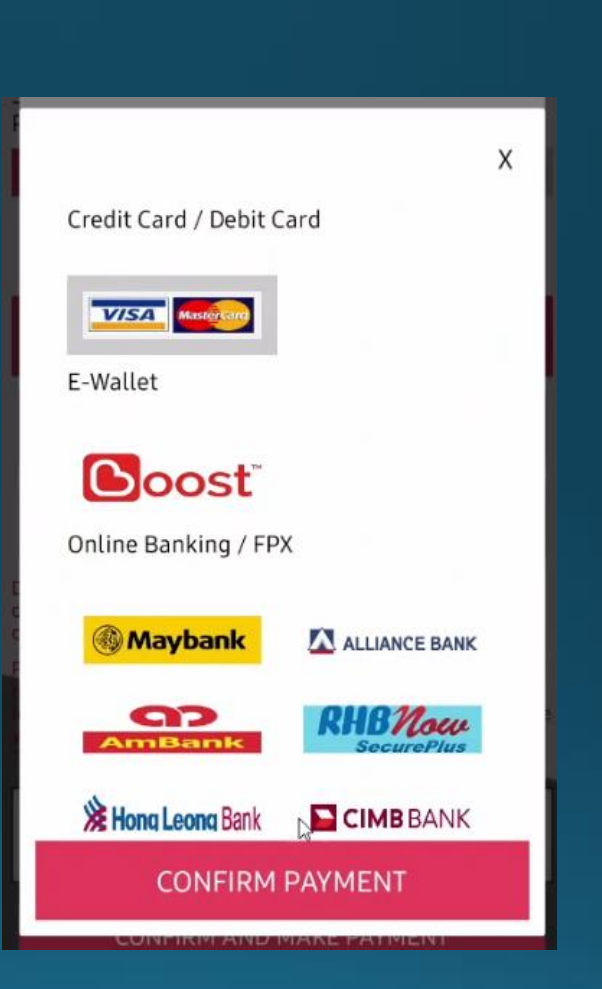

#### **Payment Summary**

Payment success. Thank you.

2

Back

AGREE WITH THE TERMS OF USE & PRIVACY POLICY AND CLICK "MAKE PAYMENT" MAKE SURE APPOINTMENT DETAILS ARE CORRECT AND CLICK "CONFIRM AND MAKE PAYMENT". SELECT PAYMENT METHOD AND CLICK "CONFIRM PAYMENT"

ONCE PAYMENT IS SUCCESSFULLY MADE. CLICK "BACK".

## TEXT MESSAGE: PROCESS FLOW (CHECK DOCTOR'S REPLY)

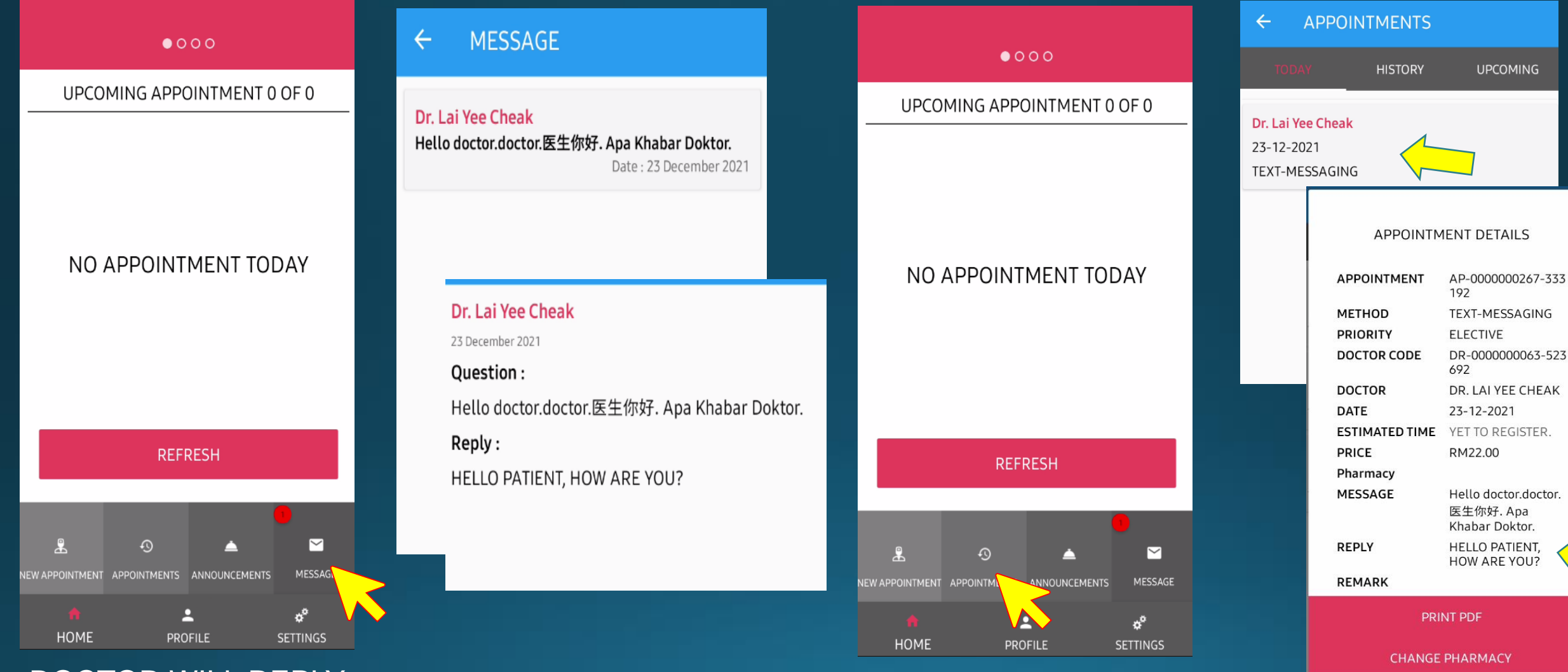

## DOCTOR WILL REPLY WITHIN 24 HOURS. CLICK ON MESSAGE.

## CHECK REPLY

### CLICK APPOINTMENTS

CHECK REPLY

Х

## CHOOSINGA PHARMACY \*\*\* (FOR TELEVIDEO & TEXT MESSAGE CONSULTATION ONLY)

←

2

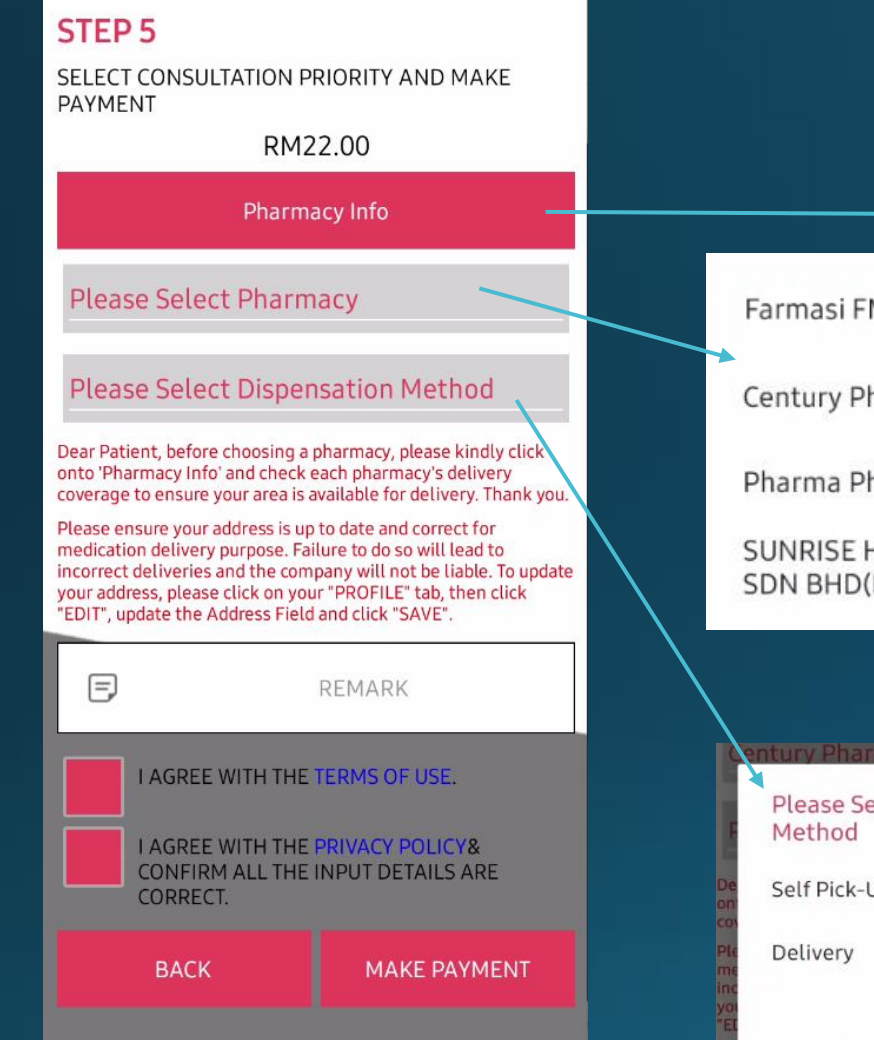

YOU CAN CHOOSE A PHARMACY AT STEP 5 WHEN MAKING YOUR APPOINTMENT.

Farmasi FMB Sdn Bhd

**Century Pharmacy** 

Pharma Pharmacy

SUNRISE HOMECARE PHARMACY SDN BHD(PERAI)

Please Select Dispensation Self Pick-Up CANCEL

SELECTYOUR DISPENSATION METHOD. **SUBJECTTO INDIVIDUAL** PHARMACY'S AVAILABILITY.

LIST OF

WILL BE

REGISTERED

PHARMACY

DISPLAYED

FARMASI FMB SDN BHD PERAK IPOH 052461887 **Dispensation Method** SELF PICK-UP & DELIVERY **Delivery Coverage Area** PERAK **Business Hour** MONDAY : 10:00 AM -06:00 PM TUESDAY : 10:00 AM -06:00 PM WEDNESDAY : 10:00 AM -06:00 PM THURSDAY: 10:00 AM -06:00 PM FRIDAY: 10:00 AM - 06:00 PM SATURDAY : CLOSED SUNDAY : CLOSED

SHOWS THE PHARMACY INFO. TAKE NOTE OF THE PHARMACY'S DELIVERY COVERAGE AREA.

## CHANGING PHARMACY \*\*\*(FORTELEVIDEO & TEXT MESSAGE CONSULTATION ONLY)

IN THE EVENT THAT A PHARMACY YOU PREVIOUSLY CHOSEN CANNOT **PROVIDE THE MEDICATION FOR** YOU, YOU CAN CHANGE IT TO ANOTHER PHARMACY LISTED IN OUR APP.

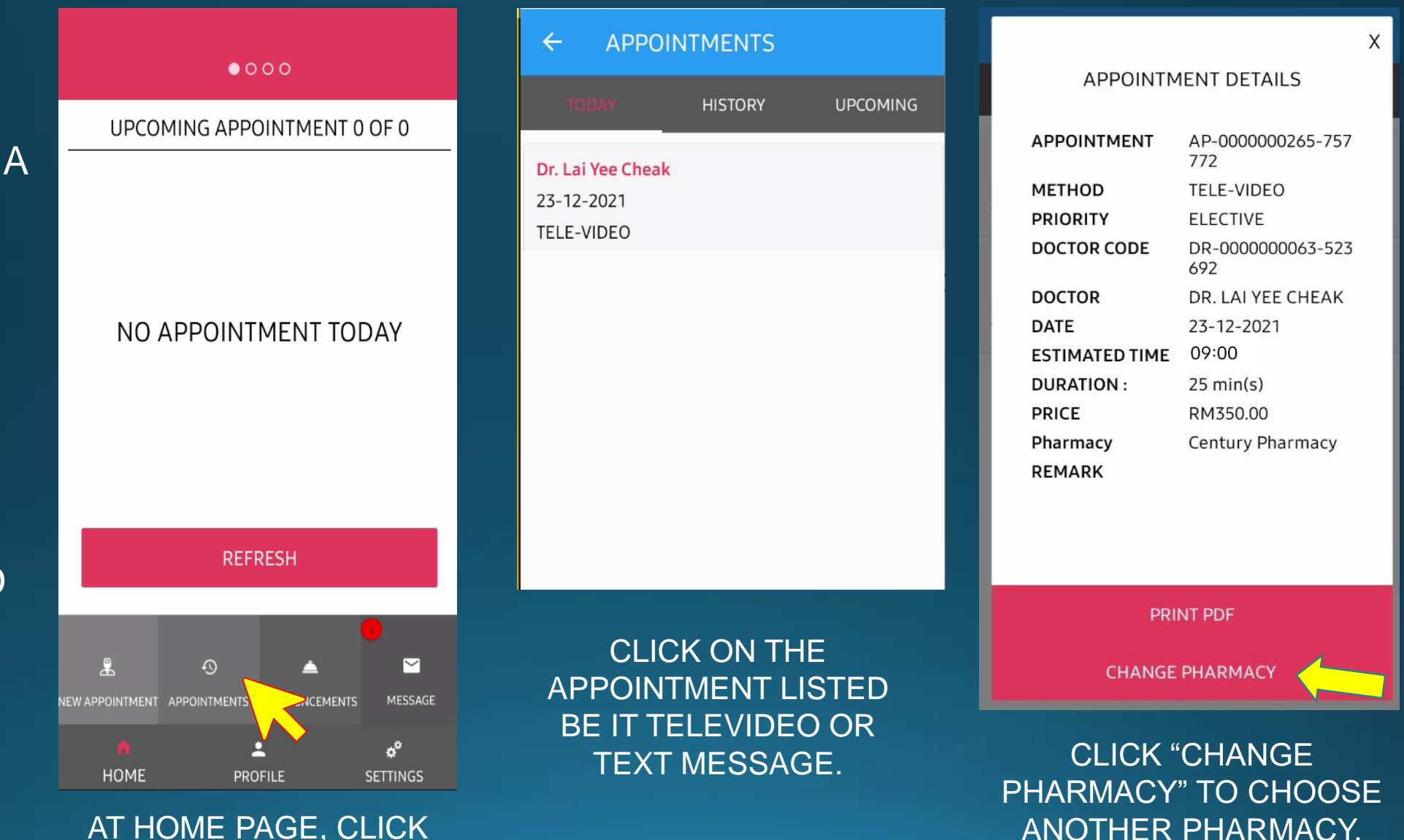

AT HOME PAGE, CLICK "APPOINTMENTS".

#### APPOINTMENT AP-000000265-757

Х

### CHANGE PHARMACY

**Original Pharmacy** 

Century Pharmacy

**Original Dispensation Method** 

Delivery

New Pharmacy

New Dispensation Method

Farmasi FMB Sdn Bhd

**Century Pharmacy** 

Pharma Pharmacy

SUNRISE HOMECARE PHARMACY SDN BHD(PERAI)

## SELECT ANOTHER PHARMACY LISTED IN OUR APP.

Century Pharmacy Please Select Dispensation Method Self Pick-Up Delivery CANCEL

### CHOOSE DISPENSATION METHOD.

SAVE

#### APPOINTMENT AP-000000265-757

Х

#### CHANGE PHARMACY

**Original Pharmacy** 

**Century Pharmacy** 

Original Dispensation Method

Delivery

**New Pharmacy** 

Farmasi FMB Sdn Bhd

New Dispensation Method

Delivery

SAVE

ONCE YOU HAVE CHOSEN A NEW PHARMACY. CLICK "SAVE". Pharmacy has been changed.

OK

THIS MESSAGE WILL BE DISPLAYED ONCE PHARMACY HAS BEEN SUCCESSFULLY CHANGED. CLICK "OK" TO PROCEED.

## NOTIFICATION ON MEDICATION

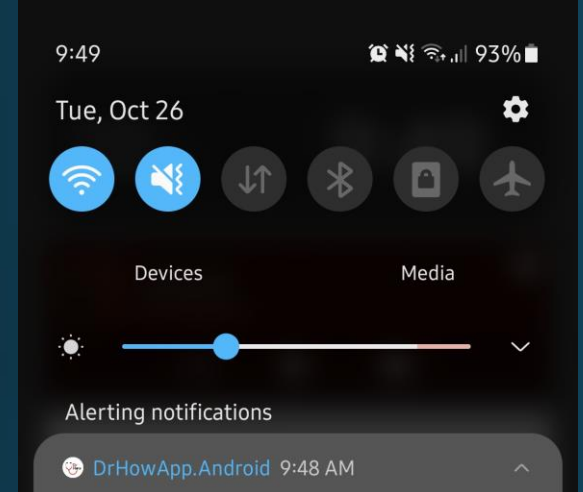

Welcome to DrHow! Dear Patient, your medication is ready to be pick up.

 $\bigcirc$ 

#### U WhatsApp 9:45 AM

(=)

WhatsApp Web WhatsApp Web is currently active

Notification settings Clear

 $( \mathbf{ } )$ 

YOU WILL BE NOTIFIED WHEN YOUR MEDICATION IS READY TO BE PICKED UP.

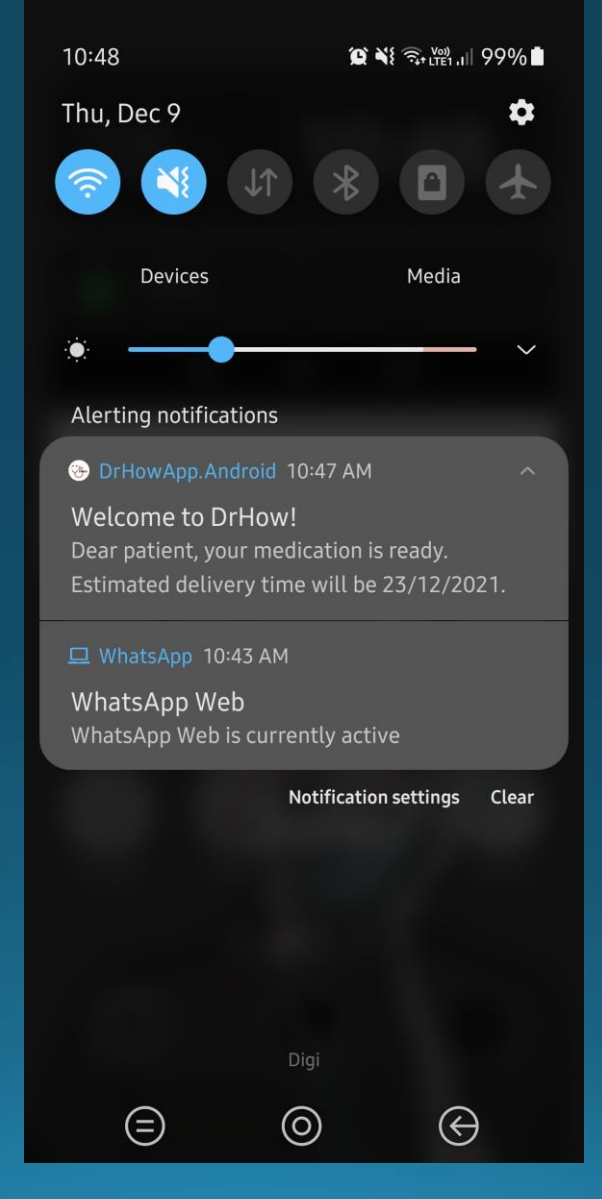

YOU WILL BE NOTIFIED WHEN YOUR MEDICATION IS READY TO BE DELIVERED. AN ESTIMATED DELIVERY DATE WILL BE SHOWN.

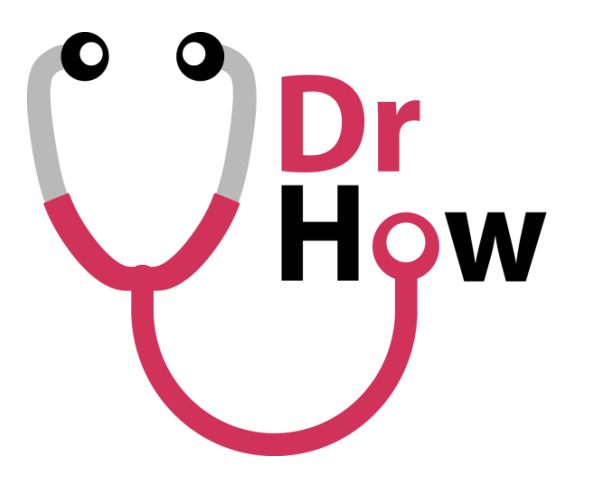

To Heal Everyone.

# THANK YOU!

FOR MORE INFO OR INQUIRIES, PLEASE VISIT OR E-MAIL US:

WEBSITE: <u>WWW.DRHOW.COM.MY</u> E-MAIL: <u>SUPPORT@DRHOW.COM.MY</u>

## DOWNLOAD OUR APP ON ANDROID & IOS

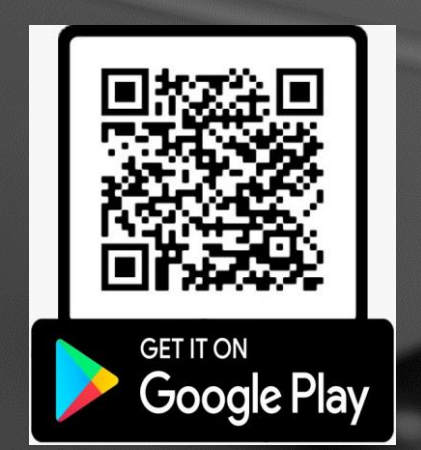

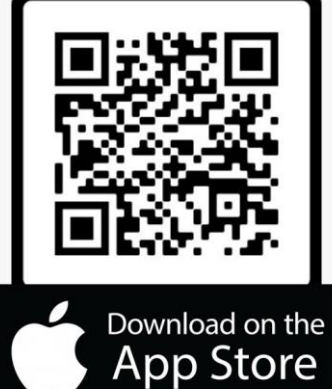